# brother

#### DX DX LABEL TAPE

# Impressora de etiquetas

**QL-800** Guia de Instalação Rápida (Português)

# brother

Impresso na China D00N1P001

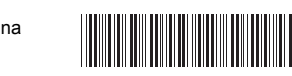

# 

# Impressora de etiquetas

# QL-800

### Guia de Instalação Rápida (Português)

Obrigado por ter adquirido a QL-800!

Leia primeiro o *Guia de Segurança de Produto* e depois este *Guia de Instalação Rápida* para conhecer o procedimento correto de instalação. Depois de ler este guia, conserve-o num local seguro.

# NOTA

- As informações fornecidas neste documento estão sujeitas a alteração sem aviso prévio.
- A cópia ou reprodução não autorizada do conteúdo deste manual, no todo ou em parte, é proibida.

Os modelos podem variar em função do país.

Para consultar as perguntas mais frequentes e sugestões de resolução de problemas e para transferir software e manuais, visite <u>support.brother.com</u>

Para transferir e instalar controladores da impressora, software e manuais, visite o nosso site.

### install.brother

Para obter mais informações sobre a instalação do controlador e software, consulte *Instalar o software e o controlador da impressora num computador*.

### Manuais disponíveis

### Guia de Segurança de Produto

Este guia fornece informações de segurança; leia-o antes de utilizar a impressora.

### Guia de Instalação Rápida (este guia)

Este guia fornece informações básicas sóbre a utilização da impressora, bem como sugestões detalhadas de resolução de problemas.

### Manual do Utilizador

Este manual é guardado na pasta "Brother Manual" (manual da Brother), que é criada no ambiente de trabalho do computador depois de transferir o programa de instalação a partir do site <u>install.brother</u>

Este manual fornece informações adicionais sobre as definições e operações da impressora, sugestões de resolução de problemas e instruções de manutenção. Além disso, pode transferir manuais individuais a partir do Brother Solutions Center. Visite o Brother Solutions Center em <u>support.brother.com</u> e clique em **Manuais** na página correspondente ao seu modelo para transferir os outros manuais.

# Aplicações disponíveis para computadores

| Aplicações             | Funcionalidades                                                                                                    | Computador                    | Ligação | Referência                                                                          |
|------------------------|----------------------------------------------------------------------------------------------------|-------------------------------|---------|-------------------------------------------------------------------------------------|
| P-touch Editor         | Software de criação de etiquetas para computadores.<br>Esta aplicação inclui ferramentas integradas de desenho<br>que permitem imprimir uma grande variedade de<br>etiquetas personalizadas em esquemas complexos com<br>texto em diferentes tipos de letra e estilos, molduras,<br>imagens importadas, códigos de barras e mais.<br>A aplicação P-touch Editor e o controlador da<br>impressora têm de estar instalados. ( <u>install.brother</u> )<br>Para obter mais informações, consulte <i>Instalar o</i><br><i>software e o controlador da impressora num</i><br><i>computador</i> . Consulte o <i>Manual do Utilizador</i> para<br>obter mais informações sobre a utilização do<br>P-touch Editor. | Windows <sup>®</sup> /<br>Mac | USB     | Consulte<br>7. Imprimir<br>através de um<br>computador<br>(P-touch<br>Editor).      |
| P-touch<br>Editor Lite | Software de criação de etiquetas para computadores.<br>Com o P-touch Editor Lite, não precisa de instalar<br>gualquer aplicação ou controlador da impressora.<br>É possível imprimir ao ligar simplesmente um cabo USB.<br>Esta aplicação permite criar e imprimir etiquetas<br>simples com texto, molduras e imagens.                                                                                                    | Windows <sup>®</sup>          | USB     | Consulte<br>8. Imprimir<br>através de um<br>computador<br>(P-touch<br>Editor Lite). |

# Aplicações disponíveis para dispositivos móveis

| Aplicações              | Funcionalidade                                                                                                    | Dispositivo<br>móvel    | Ligação | Referência                                                           |
|-------------------------|----------------------------------------------------------------------------------------------------|-------------------------|---------|----------------------------------------------------------------------|
| Brother<br>iPrint&Label | Crie etiquetas utilizando modelos num smartphone,<br>tablet ou outro dispositivo móvel e imprima-as<br>diretamente na impressora. | Dispositivo<br>Android™ | USB     | Consulte<br>9. Imprimir<br>através de<br>um<br>dispositivo<br>móvel. |

Para obter mais informações, consulte o Manual do Utilizador.

### 1. Desembalar a impressora

Verifique se a embalagem contém o seguinte antes de utilizar a impressora. Se algum elemento faltar ou estiver danificado, contacte o seu revendedor Brother. Os componentes incluídos na caixa podem variar em função do país.

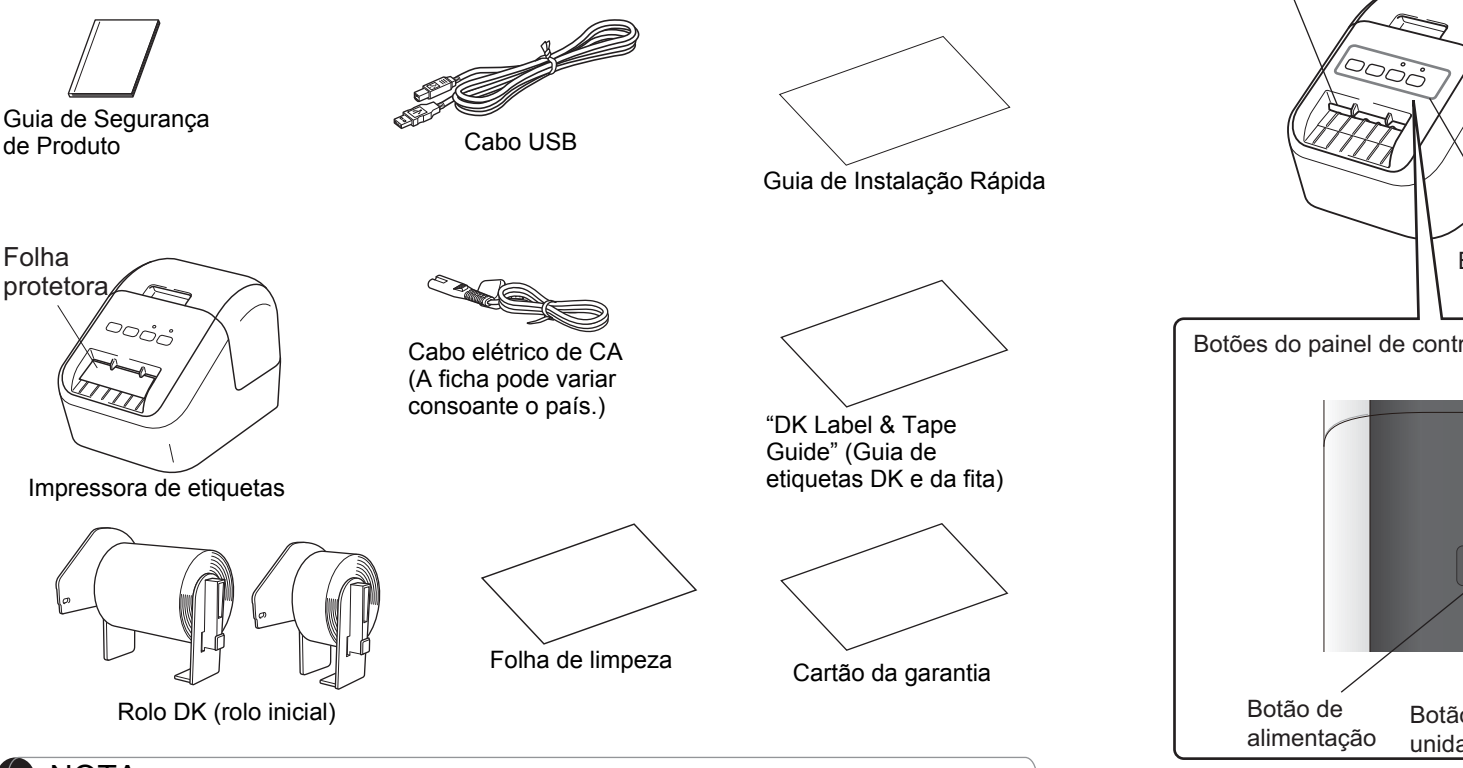

### NOTA

A Brother QL-800 inclui os seguintes dois rolos iniciais:

- Um rolo inicial DK de etiquetas de moradas standard pré-cortadas (100 etiquetas)
- Um rolo inicial DK de fita contínua branca impressão preto/vermelho (6,2 cm × 500 cm)

Para obter mais informações sobre a utilização da folha de limpeza, consulte o *Manual do Utilizador*.

# 2. Descrição das peças

## Vista frontal

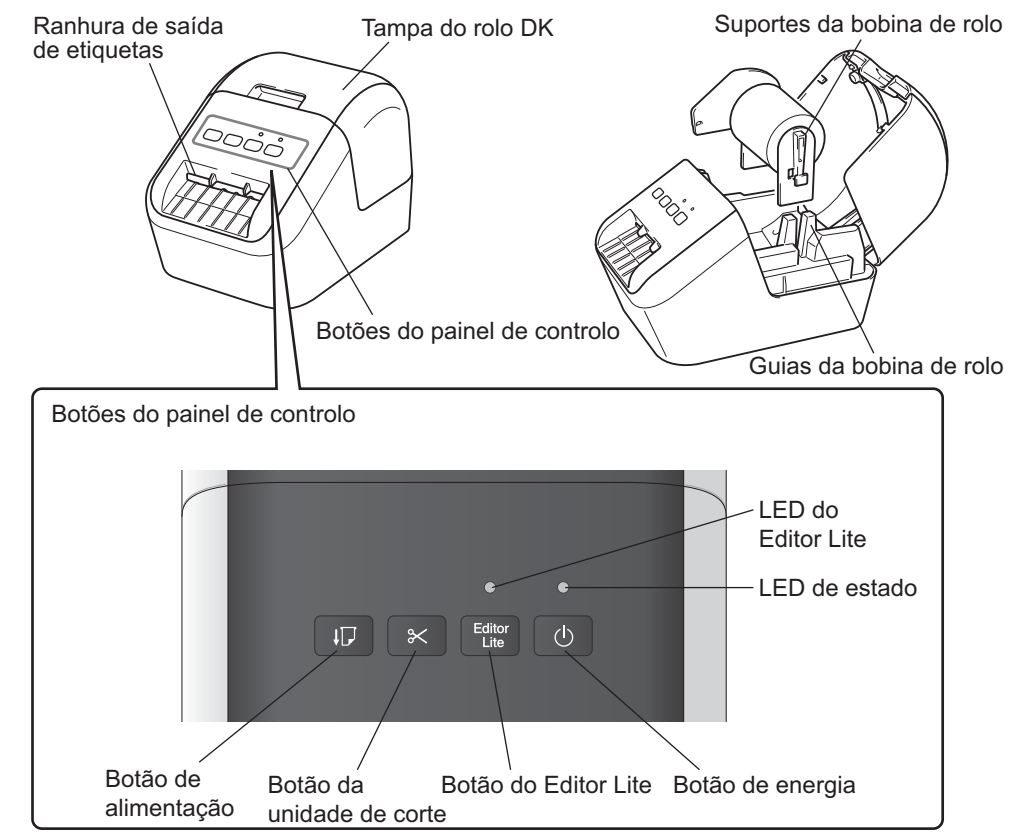

## ► Vista posterior

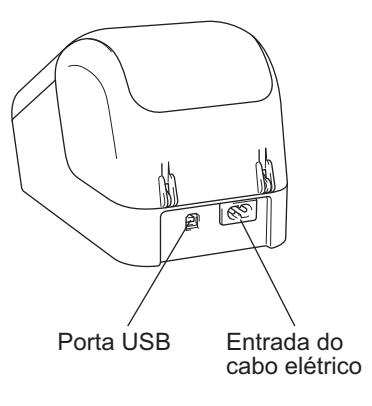

### 3. Instalar o rolo DK

Certifique-se de que a impressora está desligada. Segure a impressora pela parte da frente e levante firmemente a tampa do compartimento do rolo DK para abrir. Retire a folha protetora na ranhura de saída de etiquetas.

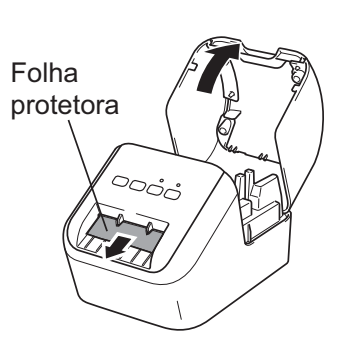

### **IMPORTANTE**

- Não deite fora a folha protetora.
- Quando a impressora não estiver a ser utilizada, levante a tampa do compartimento do rolo DK e retire quaisquer rolos DK do interior da impressora. Depois, introduza a folha protetora na ranhura de saída de etiquetas para que a impressora mantenha uma boa qualidade de impressão.

#### 2 Após retirar o material de proteção, coloque o rolo DK nas guias da bobina de rolo.

- Certifique-se de que os suportes da bobina de rolo estão firmemente inseridos nas guias da bobina de rolo.
- Certifique-se de que o estabilizador 1 encaixa no entalhe da impressora.

# **3** Passe o rolo DK pelo interior da impressora.

- Alinhe a margem do rolo DK com a margem vertical da ranhura de saída de etiquetas.
- Introduza a primeira etiqueta na ranhura dentro do compartimento.
- Empurre as etiquetas através da ranhura de saída de etiquetas até que a extremidade chegue à marca, como ilustrado.

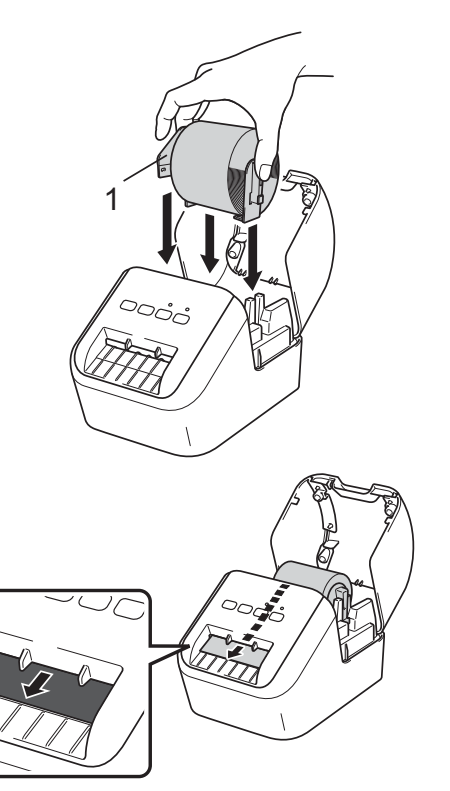

# 3. Instalar o rolo DK (continuação)

### 4 Feche a tampa do compartimento do rolo DK.

Quando prime o botão de energia (小) para ligar a impressora, a extremidade do rolo DK alinha-se automaticamente.

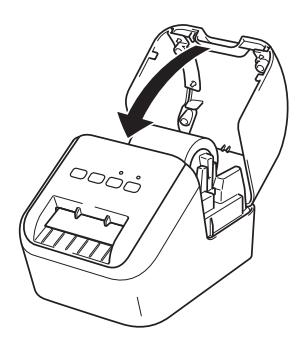

### IMPORTANTE

- Não deixe as etiquetas impressas na impressora. Fazê-lo resultará no encravamento das etiquetas.
- Para evitar que pó e detritos se acumulem na impressora, feche a tampa do compartimento do rolo DK quando a mesma não estiver a ser utilizada.

### 4. Ligar a alimentação de corrente

Ligue o cabo elétrico de CA à impressora e depois a uma tomada elétrica.

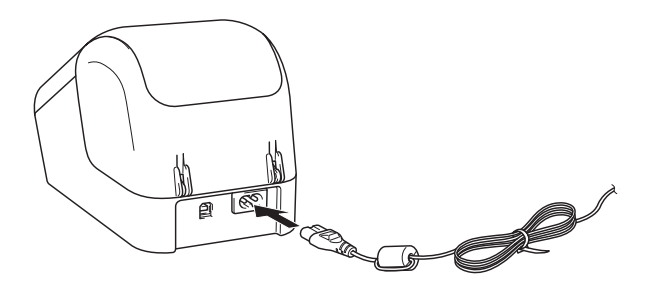

# 5. Ligar e desligar a alimentação

Para ligar: prima o botão de energia (() para ligar a impressora. O LED de estado acende-se a verde.

**Para desligar:** volte a premir sem soltar o botão de energia (()) para desligar a impressora. O LED de estado pode acender-se a laranja até que a alimentação se desligue.

### **IMPORTANTE**

Quando desligar a impressora, não desligue o cabo elétrico de CA até que o LED laranja de estado se tenha apagado.

## 6. Indicações do LED

#### O LED da impressora de etiquetas indica o estado da impressora.

| LED de estado     | Estado                                                                                                |
|-------------------|----------------------------------------------------------------------------------------------------|
| Apagado           | Desligada.                                                                                            |
| Luz verde fixa    | Ligada.                                                                                               |
|                   | Modo de alimentação.                                                                                  |
|                   | Modo de impressão.                                                                                    |
|                   | Modo de corte.                                                                                        |
|                   | Modo de limpeza.                                                                                      |
| Luz verde         | Se a luz verde piscar a intervalos de 0,5 segundos, ocorreu uma das seguintes                         |
| intermitente      | situações:                                                                                            |
|                   | Modo de preparação da impressão                                                                       |
|                   | A receber dados do computador                                                                         |
|                   | • A transferir dados                                                                                  |
| Luz laranja fixa  | A tampa do compartimento do rolo DK está aberta. Feche corretamente a tampa                           |
|                   | O modo de reposição de etiquetas está ativado ou o botão da unidade de corte foi                      |
|                   | premido durante a reposição.                                                                          |
|                   | Para obter mais informações sobre a reposição da impressora, consulte o Manual                        |
|                   | do Utilizador.                                                                                        |
| Luz laranja       | Se a luz laranja piscar a intervalos de 0,5 segundos:                                                 |
| intermitente      | <ul> <li>A impressora de etiquetas está no modo de arrefecimento</li> </ul>                           |
| Luz vermelha fixa | A impressora de etiquetas está a iniciar.                                                             |
| Luz vermelha      | Se a luz vermelha piscar a intervalos de 1 segundo, ocorreu um dos seguintes                          |
| intermitente      | erros:                                                                                                |
|                   | • Fim do rolo DK                                                                                      |
|                   | • Erro de alimentação                                                                                 |
|                   | • A tampa do compartimento do roio DK toi aberta enquanto a impressora de                             |
|                   | Co a luz vormelha piecer repidemente * aviete um erre de eleterne                                     |
|                   |                                                                                                    |
|                   | Se a luz vermeina piscar da seguinte forma: um segundo apagada,                                       |
|                   | inapiuarriente acesa, rapiuarriente apagaua, rapiuarriente acesa – ocorreu<br>um dos seguintes erros: |
|                   | Erro da unidade de corte                                                                              |

\* "Rapidamente" significa intervalos de 0,3 segundos.

### 7. Imprimir através de um computador (P-touch Editor)

# Instalar o software e o controlador da impressora num computador

Para imprimir a partir do seu computador com Windows<sup>®</sup> ou Mac, instale o controlador da impressora, o P-touch Editor e outras aplicações. **No Windows<sup>®</sup>:** 

Controlador da impressora, P-touch Editor, P-touch Address Book, P-touch Update Software, Ferramenta de definições da impressora e P-touch Library

#### No Mac:

Controlador da impressora, P-touch Editor, P-touch Update Software e Printer Setting Tool (Ferramenta de definições da impressora)

### **IMPORTANTE**

Ao imprimir com o P-touch Editor, prima sem soltar o botão do Editor Lite até que o LED verde do Editor Lite se apague.

- 1 Visite o nosso site (<u>install.brother</u>) e transfira o programa de instalação do software e os manuais mais recentes.
- 2 Faça duplo clique no ficheiro executável (.exe) transferido e siga as instruções no ecrã para prosseguir com a instalação.
- **3** Feche a caixa de diálogo quando a instalação estiver concluída.

### Ligar a impressora a um computador

Pode ligar a impressora a um computador com Windows<sup>®</sup> ou Mac através de um cabo USB. Para obter mais informações, consulte o *Manual do Utilizador*.

- 1 Ligue a extremidade do cabo USB correspondente à impressora à porta USB na parte traseira da impressora.
- 2 Ligue a outra extremidade do cabo USB à porta USB no computador.
- **3** Ligue a energia da impressora.

## 7. Imprimir através de um computador (P-touch Editor) (continuação)

### NOTA

- Para obter mais informações e instruções sobre a utilização do P-touch Editor, consulte o *Manual do Utilizador*.
- Para obter mais informações e instruções sobre a utilização de um rolo de impressão a duas cores através do P-touch Editor, consulte o *Manual do Utilizador*.

### 8. Imprimir através de um computador (P-touch Editor Lite)

Ligue a impressora e depois prima sem soltar o botão do Editor Lite até que o LED do Editor Lite se acenda.

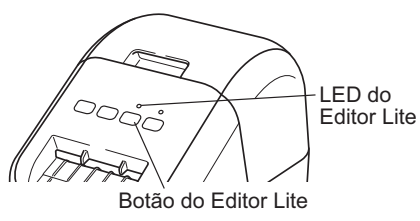

# NOTA

O Editor Lite é definido como a predefinição.

**2** Ligue o cabo USB ao computador.

## NOTA

Se estiver a ligar a impressora através de um concentrador ("hub") USB, é possível que não seja detetada corretamente.

3 Após o cabo USB ser ligado, aparece uma caixa de diálogo no ecrã do computador.

(Os ecrãs seguintes podem variar consoante o sistema operativo, mas os procedimentos operacionais são idênticos.)

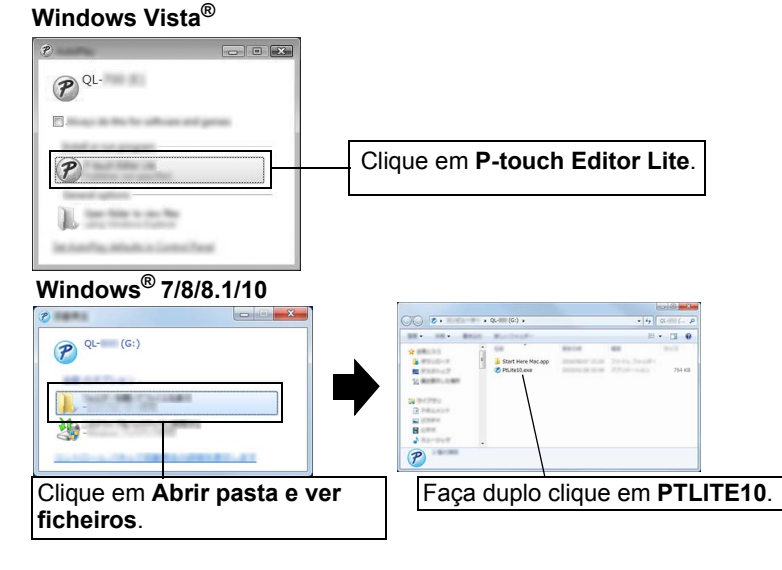

## 8. Imprimir através de um computador (P-touch Editor Lite) (continuação)

### NOTA

- Se não vir a caixa de diálogo, poderá estar oculta atrás de uma janela aberta de um programa de software. Minimize todas as janelas para visualizar a caixa de diálogo.
- Quando ligar a impressora ao computador pela primeira vez, irá demorar mais tempo do que o habitual a iniciar o P-touch Editor Lite. Se o software não iniciar automaticamente quando ligar a impressora, pode iniciá-lo em [O meu computador]. Inicie o P-touch Editor Lite ao fazer duplo clique em "PTLITE10.EXE".

### ► Ao utilizar o Windows Vista<sup>®</sup>

Quando ligar o dispositivo pela primeira vez, efetue a verificação e depois marque a caixa de verificação [**Efetuar sempre esta ação para Software e Jogos**] na caixa de diálogo apresentada quando a verificação estiver concluída. O P-touch Editor Lite irá iniciar automaticamente da próxima vez que ligar a QL-800.

### 4 O P-touch Editor Lite é iniciado.

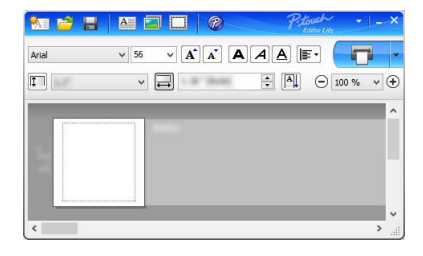

### **IMPORTANTE**

Não desligue a alimentação de energia nem a impressora durante a utilização do P-touch Editor Lite.

### ► Ao utilizar o Macintosh

<u>O P-touch Editor Lite não está disponível para Macintosh</u>. O ícone [**QL-800**] é apresentado quando a impressora estiver ligada a um Mac no modo Editor Lite. Abra a [**QL-800**] a partir do ambiente de trabalho e depois execute [**Start Here Mac**]. Se o P-touch Editor 5.1 e o controlador não estiverem instalados, é apresentada uma notificação. Instale-os e utilize o P-touch Editor 5.1.

# 9. Imprimir através de um dispositivo móvel

### Instalar aplicações para utilização com dispositivos móveis

Pode utilizar a impressora como uma impressora autónoma ou ligá-la a um dispositivo móvel. Para criar e imprimir etiquetas diretamente a partir do dispositivo móvel, instale as aplicações para dispositivos móveis da Brother e depois ligue a impressora ao dispositivo móvel com o cabo USB do seu dispositivo móvel Android. As seguintes aplicações Brother podem ser transferidas gratuitamente a partir do Google Play™:

Brother iPrint&Label

## 9. Imprimir através de um dispositivo móvel (continuação)

## Imprimir a partir de um dispositivo móvel

### 1 Inicie a aplicação (Brother iPrint&Label) no dispositivo móvel.

### NOTA

Certifique-se de que a impressora está ligada ao dispositivo móvel. Consulte *Instalar aplicações para utilização com dispositivos móveis*.

### **2** Selecione o modelo ou desenho de etiqueta.

### NOTA

- Também pode selecionar uma etiqueta ou imagem que tenha criado anteriormente e imprimi-la.
- **3** Toque em [Print] (Imprimir) no menu da aplicação.

## Especificações principais

### Especificações do produto

| Elementos             | Especificações                                     |
|-----------------------|----------------------------------------------------|
| Método de impressão   | Impressão térmica direta através da cabeça térmica |
| Interface             | USB                                                |
| Dimensões (L x A x P) | 125 mm x 142 mm x 213 mm                           |
| Peso                  | Cerca de 1,15 kg (sem rolos DK)                    |

### Ambiente de funcionamento

| Elemento                        | Especificações                                       |
|---------------------------------|------------------------------------------------------|
| Temperatura de<br>funcionamento | 10 a 35 °C                                           |
| Humidade de funcionamento       | 20 a 80% (temperatura máxima de bolbo húmido: 27 °C) |

# Resolução de problemas

O utilizador pode corrigir a maioria dos problemas. Para obter mais sugestões, visite a página "Perguntas mais frequentes e Resolução de problemas" correspondente ao seu modelo no Brother Solutions Center em support.brother.com

### Tipos potenciais de problemas

| Problema                                                                                                    | Solução                                                                                                    |
|----------------------------------------------------------------------------------------------------|----------------------------------------------------------------------------------------------------|
| O LED de estado não está aceso.                                                                                         | <ul> <li>O cabo elétrico de CA está inserido corretamente?</li> <li>Verifique se o cabo elétrico de CA está inserido. Se estiver,<br/>tente ligá-lo a outra tomada elétrica.</li> </ul>                                                                                                    |
| A impressora não imprime ou é<br>recebido um erro de impressão.                                                         | <ul> <li>O cabo está solto?<br/>Verifique se o cabo está bem ligado.</li> <li>O rolo DK está instalado corretamente?<br/>Se não estiver, retire-o e volte a instalá-lo.</li> <li>Ainda resta rolo suficiente?<br/>Verifique se ainda resta rolo suficiente.</li> <li>A tampa do compartimento do rolo DK está aberta?<br/>Verifique se a tampa do compartimento do rolo DK está fechada.</li> <li>Ocorreu um erro de impressão ou de transmissão?<br/>Desligue a impressora e volte a ligá-la. Se o problema persistir,<br/>contacte o seu revendedor Brother.</li> <li>Se a impressora estiver ligada através de um concentrador<br/>("hub") USB, tente ligá-la diretamente ao computador. Caso<br/>contrário, tente ligá-la a outra porta USB.</li> </ul> |
| E apresentado um erro de<br>transmissão de dados no<br>computador.                                                      | <ul> <li>Foi escolhida a porta correta?<br/>Verifique se a porta correta foi selecionada na lista [Imprimir<br/>na seguinte porta] na caixa de diálogo [Propriedades de<br/>impressora].</li> <li>A impressora está em modo de arrefecimento (o LED de estado<br/>está a piscar a laranja)?<br/>Aguarde até que o LED de estado pare de piscar e tente imprimir<br/>novamente.</li> </ul>                                                                                                    |
| Existem etiquetas encravadas na unidade de corte.                                                                       | Contacte o serviço de apoio ao cliente da Brother.                                                                                                    |
| A etiqueta não é ejetada<br>corretamente depois de impressa.                                                            | <ul> <li>Certifique-se de que a ranhura de saída de etiquetas não está<br/>bloqueada.</li> <li>Certifique-se de que o rolo DK está corretamente instalado ao<br/>retirá-lo e voltando a instalá-lo.</li> <li>Certifique-se de que a tampa do compartimento do rolo DK está<br/>corretamente fechada.</li> </ul>                                                                                                    |
| Erro da unidade de corte.                                                                                               | <ul> <li>Se ocorrer um erro na unidade de corte, mantenha a tampa do<br/>compartimento do rolo DK fechada e prima o botão de energia (心).<br/>A unidade de corte volta para a posição normal e desliga a<br/>impressora automaticamente. Depois de a impressora se desligar,<br/>inspecione a ranhura de saída de etiquetas e retire o papel<br/>encravado.</li> </ul>                                                                                                    |
| Depois de sair do P-touch Editor<br>Lite, como é que reinicio o<br>programa enquanto a impressora<br>ainda está ligada? | <ul> <li>Há três maneiras de reiniciar. Execute uma das seguintes ações:</li> <li>Desligue a impressora e volte a ligá-la.</li> <li>Desligue e volte a ligar o cabo USB enquanto a impressora está ligada.</li> <li>Abra o P-touch Editor Lite a partir de [O meu computador].</li> </ul>                                                                                                    |

# Kit de desenvolvimento de software

Está disponível um kit de desenvolvimento de software (SDK). Visite o Brother

Developer Center (<u>brother.com/product/dev</u>). É possível transferir o b-PAC SDK e os SDK para dispositivos móveis (Android, iPhone e iPad). (Os SDK que podem ser transferidos estão sujeitos a alteração sem aviso prévio.)